## UNITED STATES DISTRICT & BANKRUPTCY COURTS DISTRICT OF IDAHO

STEPHEN W. KENYON Clerk of Court 208.334.1373

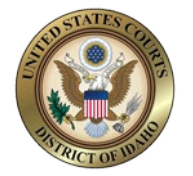

L. JEFF SEVERSON Chief Deputy 208.334.9464

January 14, 2021

The U.S. District and Bankruptcy Court for the District of Idaho will upgrade our CM/ECF system to NextGen CM/ECF. Attorneys must complete important action items to file in the court's ECF system.

## **IMPORTANT DATES & ACTION ITEMS:**

\*Steps 1-2 should be completed prior to the court's upgrade to NextGen CM/ECF.

**NOTE:** An electronic copy of this letter with active URL/hyperlinks may be found on the court's NextGen/correspondence web page at:

https://www.id.uscourts.gov/district/nextGen/Correspondence.cfm https://www.id.uscourts.gov/bankruptcy/nextGen/Correspondence.cfm

|    | ACTION DATE:                                                   | ACTION ITEM:                                                                                                    |
|----|----------------------------------------------------------------|----------------------------------------------------------------------------------------------------|
| 1) | <b>NOW</b> – March 8th for<br>Bankruptcy and<br>March 15th for | Ensure you have an INDIVIDUAL and UPGRADED PACER<br>ACCOUNT (not a shared firm account).                                                                                                    |
|    | District                                                       | Go to https://pacer.uscourts.gov to create your individual account or to check and see if your current account has been upgraded.                                                                                                    |
|    |                                                                | <ul> <li>Instructions on Upgrading your PACER Account:</li> <li>Go to https://pacer.uscourts.gov</li> <li>Click on My Account &amp; Billing / Manage My Account Login.</li> <li>Log in.</li> <li>Check for Account Type: Legacy or Upgraded</li> <li>If your account is a Legacy Account, please click the Upgrade link to the right of Account Type.</li> </ul> |

|    |                                                                            | <ul> <li>Verify you know your current CM/ECF username/login and password (for District Court and Bankruptcy Court). If you do not know them, you will need to take steps to retrieve them.</li> <li>Your username/login is most likely your Idaho Bar number. For out of state attorneys, it is your bar number with included State initials, i.e. CA1010101, NY1010101, etc.).</li> </ul>                                                                                                    |
|----|----------------------------------------------------------------------------|----------------------------------------------------------------------------------------------------|
|    |                                                                            | <ul> <li>Your password can be retrieved, but in order to do that, you will need to have the email address associated with CM/ECF up to date, as this is where your password reset link will go. If you no longer have access to the email address originally associated with your CM/ECF account you may submit an email update request by emailing ForgottenECF@id.uscourts.gov . Include in the email your new email address, and we will update your ECF account. Once you have been notified that your email has been updated, you may then proceed with the password rest request.</li> <li>To reset your password in CM/ECF please visit the login screens for each court. https://id.uscourts.gov/clerks/Welcome.cfm</li> <li>District ECF Login</li> <li>Click on the appropriate ECF login button. From there, click the link:</li> </ul> |
|    |                                                                            | If you forgot your CM/ECF password, you can request a password reset here                                                                                                    |
| 2) | <b>NOW</b> – March 8th for<br>Bankruptcy and<br>March 15th for<br>District | Know your individual PACER account username/login and password. To retrieve a forgotten PACER login and/or password go to:                                                                                                    |
|    |                                                                            | https://pacer.psc.uscourts.gov/pscof/forgotUserName.jsf                                                                                                    |
| 3) | Monday, March 8th<br>for Bankruptcy and                                    | Link your upgraded PACER account to your District of Idaho<br>CM/ECF account. See instructions below.                                                                                                    |

| Ma | arch 15th for | 1. Log out of PACER                                             |
|----|---------------|-----------------------------------------------------------------|
| Di | strict        | 2. Completely close your browser                                |
|    |               | 3. Open your browser and go to:                                 |
|    |               | https://www.id.uscourts.gov/clerks/Welcome.cfm                  |
|    |               | 4. Click the District or Bankruptcy ECF Login button            |
|    |               | 5. At the login prompt, type your Upgraded PACER Account        |
|    |               | Login/Password                                                  |
|    |               | 6. Click "Link my filer account to my PACER account"            |
|    |               | 7. Enter your CM/ECF login and password to link your            |
|    |               | accounts                                                        |
|    |               |                                                                 |
|    |               | If you have a question about the linking process, please review |
|    |               | the Frequently Asked Questions located at the following         |
|    |               | address: <u>https://pacer.uscourts.gov/help/faqs</u>            |
|    |               |                                                                 |
|    |               | CJA Attorneys ACTION REQUIRED: Once you have linked your        |
|    |               | upgraded non-CJA PACER Account with your CM/ECF account         |
|    |               | follow CJA PACER Procedure.                                     |
|    |               | https://pacer.uscourts.gov/help/cmecf/cja-navigation-           |
|    |               | <u>between-courts</u>                                           |

If you still have questions, please contact the PACER Service Center at 800-676-6856 or at pacer@psc.uscourts.gov.

You can also contact the Clerk's Office at:

Boise (208) 334-1361 Pocatello (208) 478-4123 Coeur d'Alene (208) 665-6850

Additional information is also located on the court's NextGen web page at: <a href="https://id.uscourts.gov/">https://id.uscourts.gov/</a>